## **Preguntas Frecuentes**

En esta sección de presentan consultas frecuentes realizadas por los usuarios del sistema de Gestión de Requerimientos GLPI.

### **1.** Agregar documentos a un requerimiento

Un usuario puede agregar archivos a un requerimiento siempre y cuando dicho requerimiento NO esté cerrado.

Para agregar un nuevo archivo dentro de un requerimiento se debe hacer clic sobre la **opción derecha del botón Responder** que despliega la opción **Agregar un documentos**, como se muestra en la siguiente pantalla:

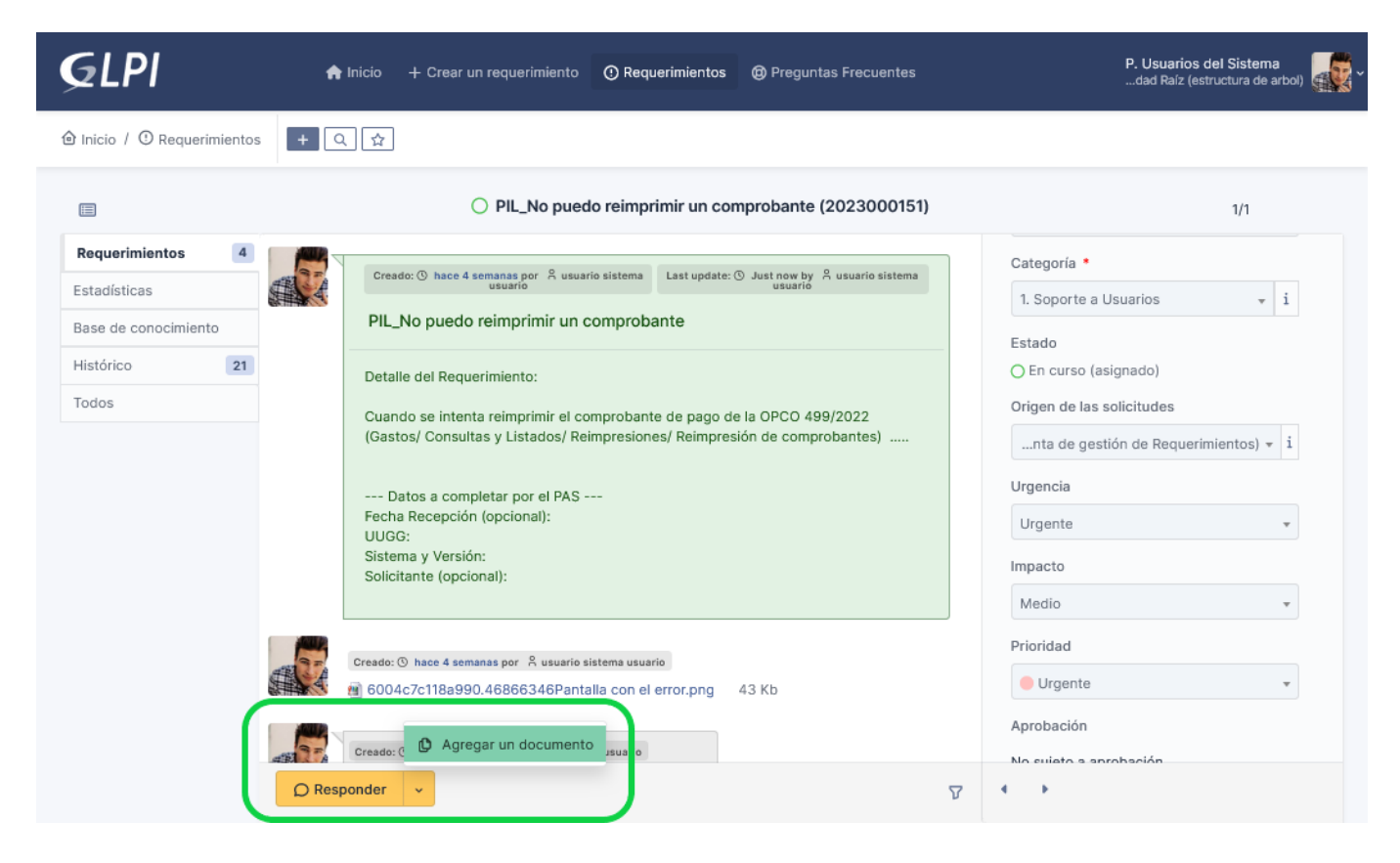

Figura 1: Agregar un documento.

Al hacer clic sobre la opción **Agregar un documento** se abrirá una pantalla similar a la siguiente:

|           |                                       |                                 | ٣ | i |  |  |
|-----------|---------------------------------------|---------------------------------|---|---|--|--|
| Archivo   |                                       |                                 |   |   |  |  |
|           | Arc                                   | hivo(s) (10 MB máx) i           |   |   |  |  |
|           | 🙍 Reporte im                          | preso.png 78.87 Kb (78.87Kio) ③ |   |   |  |  |
|           | Arrastre y coloque su archivo aquí, o |                                 |   |   |  |  |
|           | Examinar                              | No se seleccion archivos.       |   |   |  |  |
| 10 MB a   | aáv                                   |                                 |   |   |  |  |
| IO MID II | IdA                                   |                                 |   |   |  |  |

#### Figura 2: Seleccionar documento.

Desde aqui se seleccionan o arrastran los archivos para agregarlos al requerimiento y luego se debe hacer clic sobre el botón **Agregar un nuevo archivo**. A continuación el sistema emitirá un mensaje informando la subida exitosa de los archivos.

Esta nueva intervención del usuario se podrá visualizar al final de la pantalla del requerimiento, como se muestra en la Figura 1.

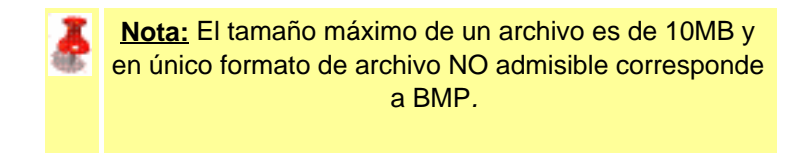

## 2. Eliminar documento

Una vez que el usuario sube un documento en el sistema GLPI no lo podrá borrar. En caso de necesitar borrarlo porque se subió por error o hubo algún problema deberá notificarlo a través de la opción **Responder** que aparece en el requerimiento.

Plan de Acción de Sistemas - PSTI - UNPA - soportepas@unpa.edu.ar

Para saber como agregar un mensaje a través de la opción Responder ir a la sección Seguimientos.

# 3. Seguimientos

Los seguiemientos que se realizaban en la versión anterior ahora se deberán realizar a través de la opción **Responder** que se encuentra en la pantalla del requerimiento:

|        | PIL_No puedo reimprimir un comprobante (2023000164)                                                                                                    |          |
|--------|----------------------------------------------------------------------------------------------------|----------|
| 2      | PIL_No puedo reimprimir un comprobante                                                                                                    |          |
| 5      | Detalle del Requerimiento:<br>Cuando se intenta reimprimir el comprobante de pago de la OPCO 499/2022 (Gastos/ Consultas y Listados/<br>Reimpresiones/ Reimpresión de comprobantes) |          |
|        | Datos a completar por el PAS<br>Fecha Recepción (opcional):<br>UUGG:<br>Sistema y Versión:<br>Solicitante (opcional):                                                               | _        |
|        | Creado: (3) hace 2 horas por 2 usuario sistema usuario   Pantalla con el error.png 44.73 Kb                                                                                         |          |
|        | Creado: <sup>©</sup> Just now por <sup>A</sup> usuario sistema usuario<br>Además al imprimir se visualizan unos caracteres raros.                                                   | Alternar |
| D Resp | ponder 🗸                                                                                                    | V        |

#### Figura 3: Requerimiento. Opción Responder.

Al ir a **Responder** se habilita un cuadro de texto donde se puede enviar un mensaje y/o subir documentos.

| Párrafo | ~ | BI         | <u>A</u> ~ Z ~    | :=         | · · · · |
|---------|---|------------|-------------------|------------|---------|
|         |   |            |                   |            |         |
|         |   |            |                   |            |         |
|         |   |            |                   |            | h       |
|         |   | Arch       | ivo(s) (10 MB má  | x)i        |         |
|         |   | Arrastre y | coloque su archiv | /o aquí, o |         |
|         | E | xaminar    | No se seleccior   | archivos.  |         |
|         |   |            |                   |            |         |

### Figura 4: Opción Responder. Agregar mensaje.

Luego de completar los datos se debe hacer clic sobre el botón **<u>Agregar</u>** de la Figura 4. Cada vez que se agrega un mensaje o cualquier otra interversión se mostrarán al final de la pantalla del requerimiento como se muestra en la Figura 3.

URL de origen: https://instructivos.sistemas.unpa.edu.ar/instructivo/preguntas-frecuentes-0